## Tasks in the MCAS Portal During and After Testing

The Office of Student Assessment Services March 5, 2025

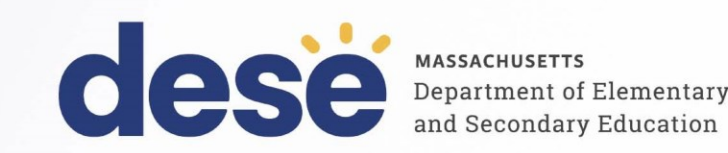

#### **Presenters**

Jodie Zalk, Manager of Test Administration and Publications Shannon Cullen, MCAS Test Administration Coordinator Abbie Currier, eMetric Sr. Project Manager

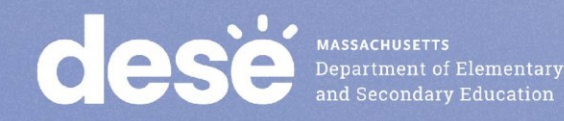

### **Logistics for This Session**

- Use the Q&A feature to ask a question.
  - We will answer some questions aloud at specified times during this training session, and we will email the Q&A afterwards.
  - Type your questions anytime, but we may not answer them in real time as some questions may be covered during the presentation.
  - Use the thumbs-up icon to "upvote" someone else's question.
  - Email student-specific questions to <a href="mailto:mcas@mass.gov">mcas@mass.gov</a> instead of asking here.
- This session is being recorded and will be available in about a week in the MCAS Resource Center, along with the slides.
- Closed captioning has been enabled for participants who need it.
- Please be advised that DESE does not authorize attendees to record or to use AI transcription tools during the meeting and DESE does not endorse any unauthorized transcripts created by third parties of its meetings.

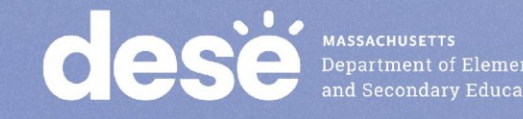

### **Slides for This Session**

- Slides were emailed to participants before this session from • MCASEvents@cognia.org.
- Slides are now being posted in the chat. •
  - If you cannot access the slides in the chat, ask in the Q&A.
- After the session, we will send the slides again to participants, and they will be posted in the MCAS Resource Center along with the recording.

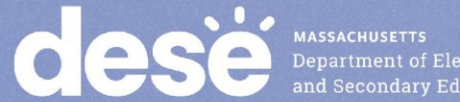

### Today's Agenda

- 1. Timeline of Tasks in the MCAS Portal
- 2. Monitoring Student Testing
- 3. Resolving Incorrect Accommodations
- 4. Make-Up Testing Procedures
- 5. Additional Tasks During Testing
- 6. Tasks After All Testing Is Completed
- 7. Test Administrator Tasks During and After Testing
- 8. Resources, Support, and Next Steps
- 9. Live "Sandbox" Time with Additional Demonstrations

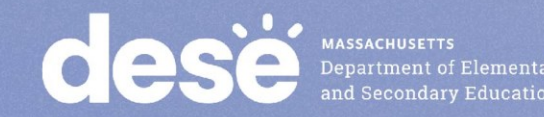

### Poll Question

#### What is your role? (Check all that apply)

- A. District test coordinator
- B. School test coordinator
- C. Principal
- D. Guidance counselor
- E. Technology staff
- F. Other district staff
- G. Other school staff

### Poll Question

## How many years have you coordinated MCAS test administration?

- A. 0–This is my first year.
- B. 1 year
- C. 2–3 years
- D. 4–5 years
- E. 6+ years

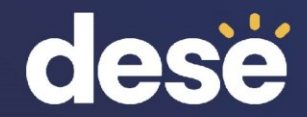

## 1. Timeline of Tasks in the MCAS Portal

# Timeline of Tasks in the MCAS Portal to Complete **Before** Testing for <u>Principals/Test Coordinators</u>

#### Now

•Continue to update student registration information

•Enrollment Transfer Requests (as needed)

#### 2 weeks before testing

•Create and assign students to classes

•Verify accommodations in the MCAS Portal

•Create test administrator logins if necessary (for certain accom.)

 Track delivery of materials through Materials Management

# Up to one week before testing

 Schedule classes to tests
 Print student logins and summary sheets

MASSACHUSETTS Department of Elementary and Secondary Education Timeline of Tasks in the MCAS Portal to Complete **During** and After Testing for <u>Principals/Test Coordinators</u>

**Test Day** 

•Distribute student logins and summary sheets to test administrators

 Monitor student testing status in the MCAS Portal **During Testing** 

 Resolve incorrect accommodations

Manage make-up testing

Void tests as needed

•Unlock locked test questions (in certain circumstances)

After Testing

Fill in Report codes as needed
Void tests as needed Timeline of Tasks in the MCAS Portal to Complete Before and During Testing for <u>Test Administrators</u>

# Up to 2 days before testing

#### • Verify accommodations

## **Test Day**

Distribute student logins to students
Provide session access codes to students
Enter proctor password as needed
Monitor student testing status in the MCAS Portal
Assist with testing issues as needed

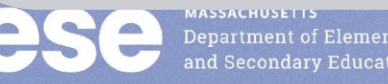

#### Timeline of Tasks to Complete for <u>Technology</u> <u>Coordinators</u>

Fall 2024

•Verify that devices meet the technology requirements

•Add provided URLs to exempt lists

•Download and install the MCAS Student Kiosk

•Conduct Site Readiness

## Winter 2025

 Review Appendix A of the PAM

•Check the updated technology guidelines to verify that devices meet technology requirements

 Install updated kiosks if needed

•Verify access to MCAS Portal and MCAS Training Site

### During Testing

•Troubleshoot issues as they arise

•Contact the MCAS Service Center with technology questions

MASSACHUSETTS Department of Elementary and Secondary Education

Additional information was shared in the <u>MCAS Tasks for Technology Coordinators training</u> <u>session</u> from February 28.

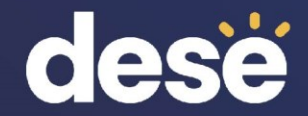

## 2. Monitoring Student Testing

### Monitoring Student Testing in the MCAS Portal

- Test coordinators can monitor student testing status in the following ways in the MCAS Portal:
  - Viewing test session details from the Test Scheduling page
  - Exporting reports from the Test Scheduling page
  - Viewing the dashboards on the Dashboard page

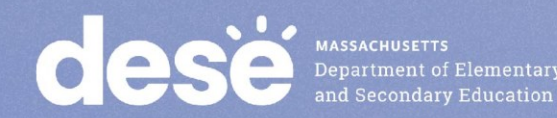

#### **Exports in the MCAS Portal**

- Schools may find the following reports useful in tracking preparation and completion of testing.
- Export Test Status: a .CSV file listing every student and their completion status per session of the selected school and test.
- Export Test Status for All Tests: a .CSV file listing every student and their completion status per session for all tests in the selected district/school, program, and content area.
- Export Students Not Scheduled: a .CSV file listing every student not scheduled for the selected school and test. (Only available at the school level).

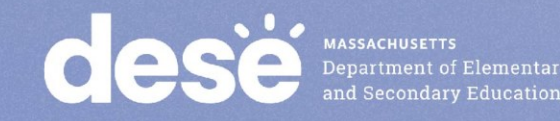

## Demonstration

- Monitoring test status on the Test Scheduling page
- Exports on the Test Scheduling page

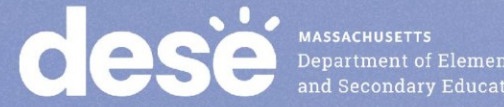

### **Monitoring Tests**

- 1. Log in to the MCAS Portal and click Administration.
- 2. Select the Test Scheduling page.
- 3. Select the school, content area, program (grades 3–8 or high school), and test name.
- 4. Locate the test session you wish to monitor and click View Details/Student Logins.

| Last Name 🔍 | First Name 🔍 | Username 🔍                                                             | Password                     | Form Name 🔍           | Date/Time Created       | Test Report Code      | Status                | Date/Time Started   | Date/Time Completed |
|-------------|--------------|------------------------------------------------------------------------|------------------------------|-----------------------|-------------------------|-----------------------|-----------------------|---------------------|---------------------|
|             |              | IOSHI IA 1000020557 eachwara Dama Rialam/ Form 1 02/07/2025 2:15:52 DM |                              | +                     | Session 1:In Progress   | 3/3/2025 4:57:12 PM   |                       |                     |                     |
| DEMO-WRIGHT | JOSHOA       | 1000029557                                                             | eeskverq                     | Demo Biology Form 1   | 02/07/2025 2.15.55 FW   |                       | Session 2:Not Started |                     |                     |
|             |              | 1000022885                                                             | 0r4b4c5w                     | Dama Biology Form 1   | 02/07/2025 2:15:52 PM   | +                     | Session 1:In Progress | 3/3/2025 5:09:00 PM |                     |
| DEMO-WRIGHT | LEONARDO     | 1000023885                                                             | 9141146500                   | Demo Blology Form 1   | 02/07/2025 2.15.55 FW   |                       | Session 2:Not Started |                     |                     |
|             |              | 1000056580                                                             | 8ch266v4                     | Dama Biology Form 1   | 02/07/2025 2:15:52 DM   | :53 PM 🛨              | Session 1:Not Started |                     |                     |
| DEMO-TANG   | NALLIN       | 1000030389                                                             | 80130004                     | Demo Blology Form 1   | 1 02/07/2023 2.13.33 PM |                       | Session 2:Not Started |                     |                     |
| DEMO VEH    | ACNES        | 1000055057                                                             | abEcaupa                     | Domo Biology Form 1   | 02/07/2025 2:15:52 DM   |                       | Session 1:Not Started |                     |                     |
| DEMO-TEH    | Adhes        | 1000033337                                                             | цоэсемна                     | Demo Blology Form 1   | 02/07/2023 2.13.33 FW   | ·                     | Session 2:Not Started |                     |                     |
| DEMO VORK   | IACK         | 1000027072                                                             | ilo0m4cm                     | Dama Biology Form 1   | 02/07/2025 2:15:52 PM   | +                     | Session 1:Not Started |                     |                     |
| DEMO-TORK   | JACK         | 1000027073                                                             | JIP9III4SIII                 | Demo Blology Form 1   | 02/07/2025 2.15.55 FW   | Ŧ                     | Session 2:Not Started |                     |                     |
|             |              | DELINE 1000027609                                                      | efk6xzbw Demo Biology Form 1 | 02/07/2025 2:15:53 PM | +                       | Session 1:Not Started |                       |                     |                     |
| DEMO-YUYUN  | MADELINE     |                                                                        |                              |                       |                         | Session 2:Not Started |                       |                     |                     |

### **Exports on the Test Scheduling Page**

- 1. Log in to the MCAS Portal.
- 2. Select Administration.
- 3. Select Test Scheduling.
- 4. Use the drop-down menus (Organization, Program, Subject, and Test Name) to filter for the scheduled test.
- 5. Select **Exports**, and select the export from the drop-down menu.

| Displaying scheduled tests for ELA Demo Form in Cyber City Sch1-001 |               |   |                   |                                                                   |  |  |  |
|---------------------------------------------------------------------|---------------|---|-------------------|-------------------------------------------------------------------|--|--|--|
| Cyber City Sch1-001 (Cyber City)                                    | ELA           | Y | Schedule New Test | Exports •                                                         |  |  |  |
| MCAS Grades 3-8 🔹                                                   | ELA Demo Form | * |                   | Export Test Status                                                |  |  |  |
| Filter by testing status All                                        |               |   |                   | Export Test Status for All Tests<br>Export Students Not Scheduled |  |  |  |

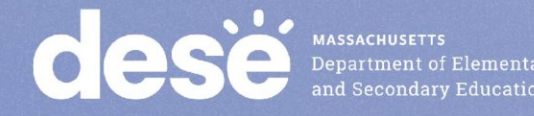

#### **MCAS Portal Dashboards**

- A new dashboard is available for test coordinators to monitor overall testing progress through the testing window.
- After logging in to the MCAS Portal, select Administration and select Dashboard in the top menu.

| de | ese                         | Home                     | Site Readiness                                  | Students                             | Enrollment Transfer                    | Classes        | Test Scheduling           | Materials Management         | Student Registration     | Dashboard       |       |
|----|-----------------------------|--------------------------|-------------------------------------------------|--------------------------------------|----------------------------------------|----------------|---------------------------|------------------------------|--------------------------|-----------------|-------|
|    | Hon                         | ne                       |                                                 |                                      |                                        |                |                           | Abbie                        | Currier (?) MCAS Resou   | rce Center 🔱 Lo | ogout |
|    | Informatio                  | on for Di                | strict Test Coordina                            | v                                    |                                        |                |                           |                              |                          |                 |       |
|    | Welcome to                  | o the MCA                | S Portal.                                       |                                      |                                        |                |                           |                              |                          |                 |       |
|    | This site pro<br>5103 (phon | ovides aco<br>e), 888-22 | cess to MCAS test adı<br>22-1671 (TTY), or live | ministration and<br>chat by clicking | d reporting tasks. If you ne<br>there. | eed assistance | e with this site, please  | contact the MCAS Service Cen | ter: mcas@cognia.org (em | ail), 800-737-  |       |
|    | Technology                  | Coordina                 | ators: Download and                             | install the MCA                      | S Student Kiosks onto stu              | dent testing d | levices using the links i | n the table below.           |                          |                 |       |
|    | Operating                   | g                        |                                                 |                                      |                                        |                |                           |                              |                          |                 |       |
|    | System                      |                          | CAS Student Kiosk D                             | ownload                              |                                        |                |                           |                              |                          |                 |       |

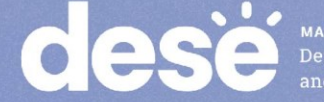

### MCAS Portal Dashboards (continued)

- A series of graphs and reports are available to district test coordinators, school test coordinators, and technology coordinators.
- A new guide will be posted to the MCAS Resource Center soon.

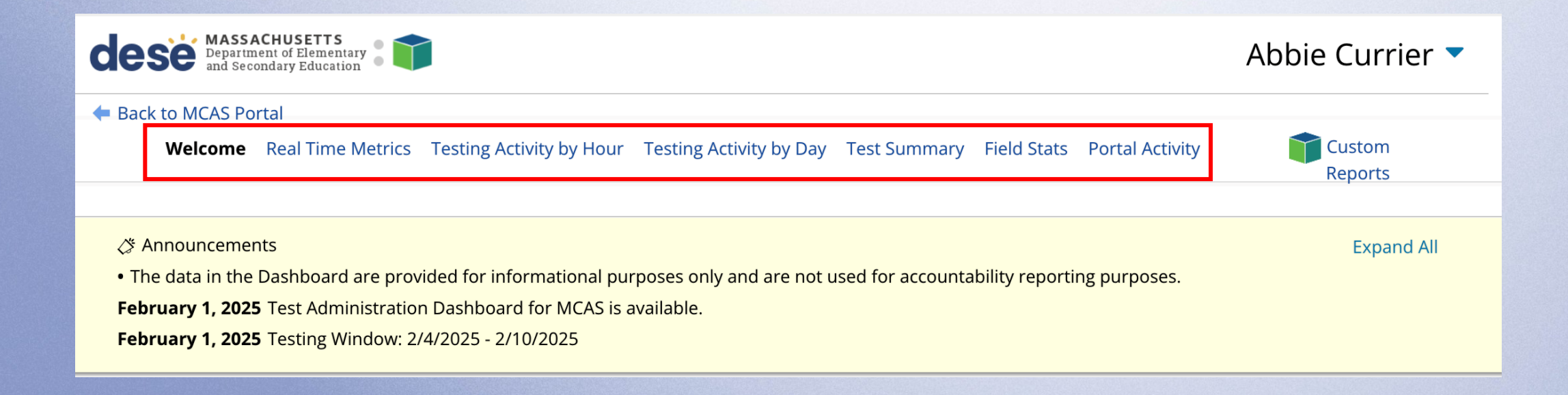

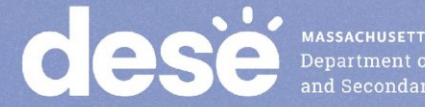

#### Demonstration

Using the MCAS Portal dashboard

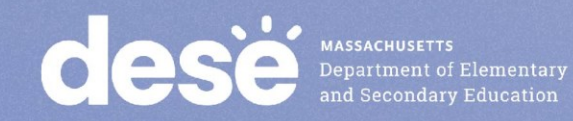

### **MCAS Portal Dashboards**

| Report                   | Details                                                                                                    | Updated         |
|--------------------------|----------------------------------------------------------------------------------------------------|-----------------|
| Real Time Metrics        | Displays a line graph of the number of students actively testing<br>by hour for the program and organization selected.                                                               | Every 2 minutes |
| Testing Activity by Hour | Displays three charts: <b>Tests Started by Hour</b> , <b>Tests</b><br><b>Completed by Hour</b> , and <b>Tests Paused by Hour</b> for the<br>program, organization, and date selected | Hourly          |
| Testing Activity by Day  | Displays a chart of the <b>Tests Started</b> and <b>Completed by Day</b> for the program, organization, and date selected                                                            | Hourly          |
| Test Summary             | Displays two charts: <b>Tests Scheduled and Completed</b> and<br>the <b>Percent of Tests Completed</b> for the program and<br>organization selected                                  | Hourly          |
| Field Stats              | Displays an <b>Operating Systems Summary</b> and <b>Site</b><br><b>Readiness Information</b> for the program and organization<br>selected.                                           | Hourly          |
| Portal Activity          | Portal Activity will display the Number of Portal Users by Day for the selected organization and by date                                                                             | Hourly          |

#### Resources

 Additional Tasks on the Test Scheduling Page of the MCAS Portal: Adding Report Codes, Reactivating Tests, and Exports

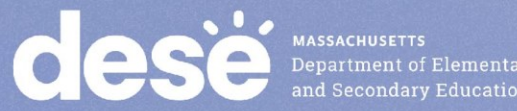

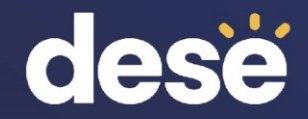

## **Questions and Answers**

Use the "Q&A" feature to ask questions.

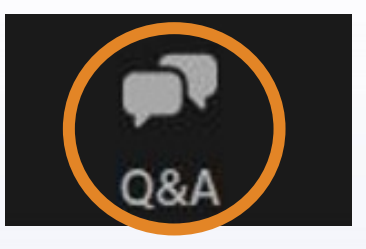

X

Welcome Feel free to ask the host and panelists questions Type your question here...

Question and Answer

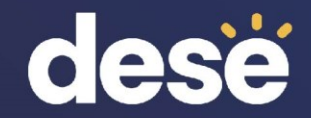

## 3. Resolving Incorrect Accommodations

### **Resolving Incorrect Accommodations**

- Test coordinators and test administrators are encouraged to review accommodations prior to testing in order to avoid situations in which a student begins a test with the incorrect accommodations.
- If a test administrator or test coordinator finds that an accommodation was assigned incorrectly, there are different instructions to follow based on:
  - Whether the accommodation is a form-dependent accommodation (human read aloud, human signer, ASL, Spanish/English, screen reader/compatible assistive technology [AT])
  - Whether the student has signed in to the test

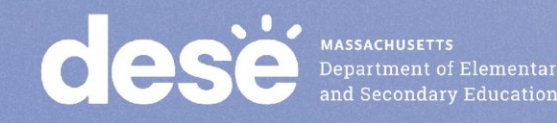

### Resolving Incorrect Accommodations (cont'd)

| Scenario                                                                                                    | Resolution if the student has <u>not</u> logged in to the test                                                                                                    | Resolution if the student <u>has</u><br>logged in to the test                                                                                                    |
|----------------------------------------------------------------------------------------------------|----------------------------------------------------------------------------------------------------|----------------------------------------------------------------------------------------------------|
| Student is assigned an<br>accommodation they should not<br>have or student is missing an<br>accommodation they should have<br>and the accommodation is form<br>dependent (human read aloud,<br>human signer, ASL,<br>Spanish/English, screen<br>reader/compatible AT). | <ol> <li>Edit the student's incorrect<br/>accommodation(s).</li> <li>Return to the test session details<br/>page and click the "Add/update<br/>student(s)" button.</li> <li>Print the student's new login.</li> </ol> | <ol> <li>Have the student log out of the test completely.</li> <li>Edit the student's incorrect accommodation(s).</li> <li>Add the Void report code for the test session the student already logged into.</li> <li>Add the student to a new class.</li> <li>Schedule the new class to take the test and print the student's new login.</li> </ol> |
| Student is assigned an accommodation they should not have or student is missing an accommodation they should have and the accommodation is <b>not form dependent.</b>                                                                                                  | <ol> <li>Edit the student's incorrect<br/>accommodation(s).</li> <li>Reprint the student's login (if you<br/>want the summary sheet<br/>updated with the correct<br/>accommodation[s]).</li> </ol>                    | <ol> <li>Have the student log out of the<br/>test completely.</li> <li>Edit the student's incorrect<br/>accommodation(s).</li> <li>Have the student log back in to<br/>the test and resume testing.</li> </ol>                                                                                                    |

### Demonstration

- Resolving incorrect form-dependent accommodations
  - Before a student logs in
  - After a student logs in

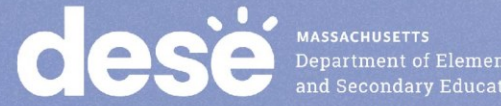

#### Resolving Incorrect Form-Dependent Accommodations: Before a Student Logs In

#### **Step 1: Edit the student's incorrect accommodation(s).**

- 1. Log in to the MCAS Portal and click Administration.
- 2. Click Students in the top menu.
- 3. Locate the student you wish to edit and click Edit.
- 4. Update the accommodation for the student and click Save.

| Students    | s in Cyber Falls Sch   | 1-001            |                    |                 |              |                    |                  |            |
|-------------|------------------------|------------------|--------------------|-----------------|--------------|--------------------|------------------|------------|
| Cyber Falls | Sch1-001 (Cyber Falls) | *                |                    |                 |              |                    |                  |            |
| Choose a C  | Content Area 🔹         |                  |                    |                 |              |                    | Add Student Stud | ent Search |
|             |                        |                  |                    |                 |              |                    |                  | Exports •  |
| Last Name 🔍 | First Name 🔍           | Middle Initial 🔍 | State Student ID 🔍 | Student Grade 🔍 |              |                    |                  |            |
| Demo        | Student                |                  | 9999954673         | 10              | View Classes | View Test Sessions | Enrollment Info  | Edit       |
| Demo        | Demo                   |                  | 9999382736         | 10              | View Classes | View Test Sessions | Enrollment Info  | Edit       |
| Doe         | John                   |                  | 9999945676         | 10              | View Classes | View Test Sessions | Enrollment Info  | Edit       |
| TALATY      | Department of Elements | 17W              |                    |                 |              |                    |                  |            |

#### Resolving Incorrect Form-Dependent Accommodations: Before a Student Logs In

#### Step 2: Return to the test session details page and click the "Add/update student(s)" button.

- 1. Click Test Scheduling in the top menu.
- 2. Select the correct school, content area, program (grades 3-8 or high school), and test name.
- 3. Locate the test session you wish to update and click View Details/Student Logins.
- 4. Click Add or Update Students.

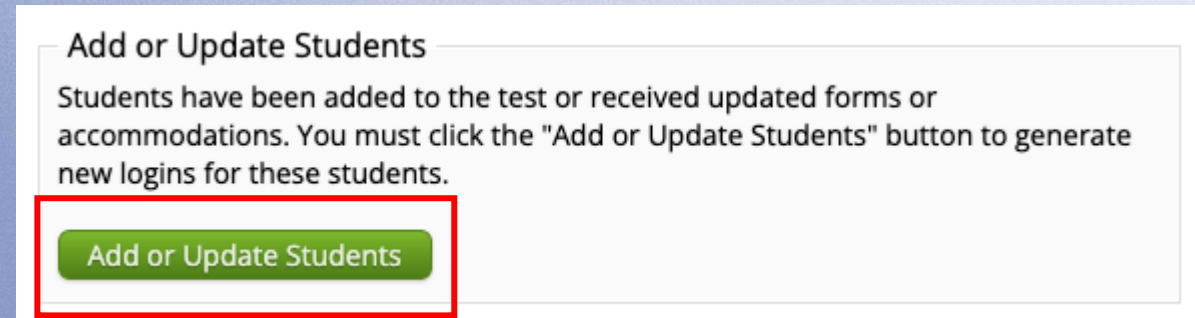

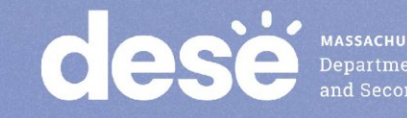

#### Resolving Incorrect Form-Dependent Accommodations: Before a Student Logs In

#### **Step 3: Print the student's new login.**

- 1. Select the checkbox next to the student with the updated accommodation.
- 2. Click Export Logins for Selected Students.
- 3. Select PDF or CSV.
- 4. Click Export.

| Filter b | y Session<br>se a Session | • Export I   | Logins for Selecte | ed Students | Add Report Co | de                  |                  |                          |                   |                             |                         |                          |
|----------|---------------------------|--------------|--------------------|-------------|---------------|---------------------|------------------|--------------------------|-------------------|-----------------------------|-------------------------|--------------------------|
|          | Last Name 🔍               | First Name 🔍 | Username 🔍         | Password    | Form Name 🔍   | Date/Time Created   | Test Report Code | Status                   | Date/Time Started | Date/Time Completed         |                         |                          |
|          |                           | 6- 4- 4      | 0000550047         |             | Demo Biology  | 02/19/2025 12:23:30 | //2025 12:23:30  | Session 1:Not<br>Started |                   |                             |                         | Session Report<br>Codes  |
| U        | Demo                      | Student      | 9922553347         | зтесрими    | Form 1        | РМ                  |                  | Session 2:Not<br>Started |                   |                             |                         | Session Report<br>Codes  |
|          | 120000                    | 200          |                    |             | Demo Biology  | 02/19/2025 12:23:30 |                  | Session 1:Not<br>Started |                   |                             |                         | Session Report<br>Codes  |
| 0        | Demo                      | Student      | 9992837465         | 4gxx5kge    | SR/AT         | PM                  | +                | Session 2:Not            | v3.49.4.2 Copyr   | right @ 2025 eMetric LLC Co | ntact Us (800) 737-5103 | Terms of Use Privacy Pol |

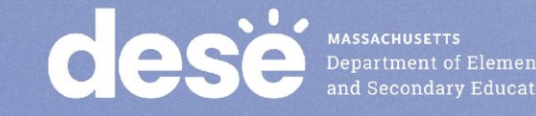

#### Resolving Incorrect Form-Dependent Accommodations: After a Student Logs In

## Step 1: Have the student log out of the MCAS Student Kiosk completely.

Step 2: Edit the student's incorrect accommodation(s).

- 1. Log in to the MCAS Portal and click Administration.
- 2. Click Students in the top menu.
- 3. Locate the student you wish to edit and click Edit.
- 4. Update the accommodation for the student and click Save.

| St       | tudents       | in Cyber Falls Sch    | 1-001            |                    |                 |              |                    |             |           |
|----------|---------------|-----------------------|------------------|--------------------|-----------------|--------------|--------------------|-------------|-----------|
| 0        | Cyber Falls S | ch1-001 (Cyber Falls) | *                |                    |                 |              |                    |             |           |
|          | Choose a Co   | ontent Area 🔹         |                  |                    |                 |              |                    | Add Student | Exports   |
| Last Nam | e 🔍           | First Name 🔍          | Middle Initial 🔍 | State Student ID 🔍 | Student Grade 🔍 |              |                    |             |           |
| Demo     |               | Student               |                  | 9999954673         | 10              | View Classes | View Test Sessions | Enrollment  | Info Edit |
| Demo     |               | Demo                  |                  | 9999382736         | 10              | View Classes | View Test Sessions | Enrollment  | Info Edit |
| Doe      |               | John                  |                  | 9999945676         | 10              | View Classes | View Test Sessions | Enrollment  | Info Edit |

### Resolving Incorrect Form-Dependent Accommodations: After a Student Logs In

## Step 3: Add the Void report code for the test session the student already logged into.

- 1. Click Test Scheduling in the top menu.
- 2. Select the correct school, content area, program (grades 3–8 or high school), and test name.
- 3. Locate the class you wish to update and click View Details/Student Logins.
- 4. Locate the student with the incorrect accommodation. Click the + button to add a void report code for that test.

Test Report Codes (Clear)

Void (wrong accommodation)

Close

Medical absence

Technical issue

Void (other)

5. Select Void (wrong accommodation) and click Save.

Note: The student's test will remain In Progress.

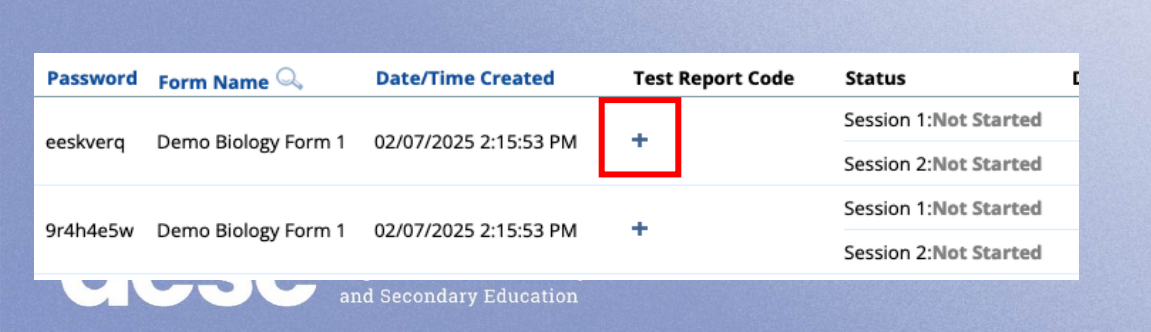

Displaying codes for JOSHUA DEMO-WRIGHT in Demo Biology Test

#### **Resolving Incorrect Form-Dependent** Accommodations: After a Student Logs In

#### **Step 4: Add the student to a new class.**

- 1. Click **Classes** in the top menu.
- 2. Select an organization from the organization drop-down list, and then select a subject from the subject drop-down list.
- 3. Select Create Grade Level Class.
- 4. Type the name of the class in the Class Name field.
- 5. Select a grade from the Choose a Grade drop-down list.
- 6. Unselect the checkbox for "Show only students that are not assigned to a class" so that you can locate the student you need to add to the class.
- 7. Select the student and click Add.
- 8. Click Save.

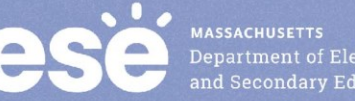

#### Class Information

| Class Name: |   |  |
|-------------|---|--|
| Grade:      |   |  |
|             | 1 |  |

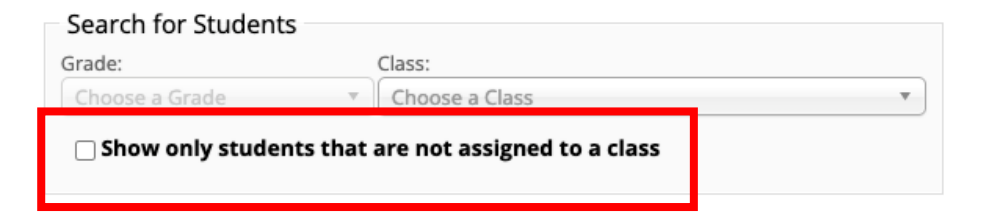

Showing students in : Cyber City Sch DLV1 Last Name, First Name (State Student ID)

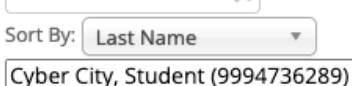

DEMO-ABESAMRA, NAHIOMY (1000056617) DEMO-ABLEMAN, CHELSEA (1000054301) DEMO-ABRAMOVICH, KAYLA (1000052709) DEMO-ABREU RODRIGUEZ, DEZMOND (1000 DEMO-ACEVEDO VALCARCEL, JUNE (1000026 DEMO-ACOSTA, SIENNA (1000057609) DEMO-ADAMS, JOHANNY (1000052285) DEMO-ALABRE, AMANDA (1000026617) DEMO-ALAKBARLI, ERIKA (1000026753)

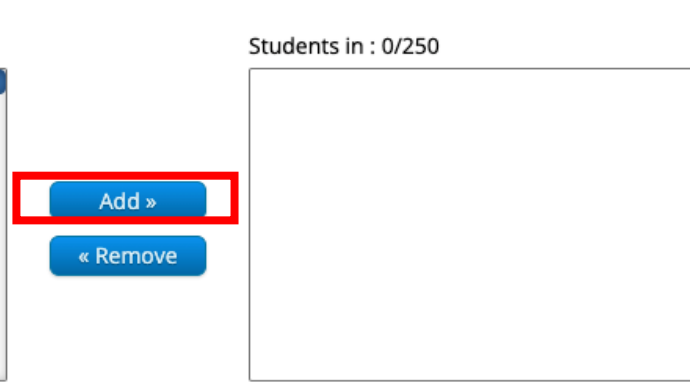

#### Resolving Incorrect Form-Dependent Accommodations: After a Student Logs In

## Step 5: Schedule the new class to take the test and print the student's new login.

- 1. Select Test Scheduling in the top menu.
- 2. Select the correct school, content area (civics, ELA, mathematics, or science), program (grades 3–8 or high school), and test name.
- 3. Select Schedule New Test.
- 4. Select the name of the class just created and click Schedule.

| Home Site Readiness Students E                                 | inrollment Transfer Classes   | Test Scheduling | Materials Management | Student Registration | Dashboard<br>ource Center | Search for Clas<br>Cyber City Sch1-0    | on (Cyber City)          | Ŧ                     |
|----------------------------------------------------------------|-------------------------------|-----------------|----------------------|----------------------|---------------------------|-----------------------------------------|--------------------------|-----------------------|
| Displaying scheduled tests for Demo Biolog                     | y Test in Cyber Falls Sch1-00 | 1               |                      |                      |                           | Classes: Select All<br>Spanish-(Grade - | Unselect All<br>10)      | ×                     |
| Cyber Falls Sch1-001 (Cyber Falls)                             | * Science                     | •               | Schedule New Te      | st                   | Exports •                 | iPad-(Grade -10)                        |                          |                       |
| MCAS High School                                               | * Demo Biology Test           | *               |                      | _                    |                           | Chromebook 13                           | 1-(Grade -10)            |                       |
| Filter by testing status                                       |                               |                 |                      |                      |                           | Chromebook 13                           | 3-(Grade -10)            |                       |
| All                                                            |                               |                 |                      |                      |                           | qaFZScience-(Gr                         | ade -10)                 |                       |
| There are no tests scheduled that match the selected criteria. |                               |                 |                      |                      |                           | BIOFEB-Demo-Ri                          | m202-00001111-(Grade -10 | ))                    |
| Cese Massachusetts<br>Department of Elementa                   | ту                            |                 |                      |                      |                           | Start Date:<br>03/03/2025               | End Date:<br>07/01/2025  | Time Zone:<br>Eastern |

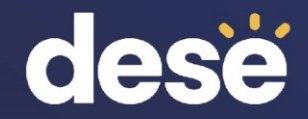

## **Questions and Answers**

Use the "Q&A" feature to ask questions.

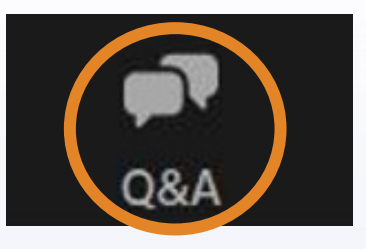

Question and Answer – □ ×
 Welcome
 Feel free to ask the host and panelists questions
 Type your question here...
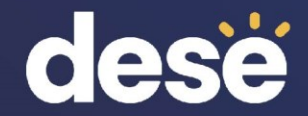

## 4. Make-Up Testing Procedures

#### **Logistics for Make-Up Testing**

- Students who are absent on the day of testing should be scheduled to make up the session.
  - All make-up testing <u>must</u> be completed within the windows listed in the <u>Statewide Testing Schedule</u>.
- If students have started testing, schools must leave students in their original classes.
  - Moving students between classes after they have started testing would create duplicate student records that must be removed.
  - Note: this is different than in previous years.
- If a student has not started testing, the school may choose to move the student to a new make-up class.

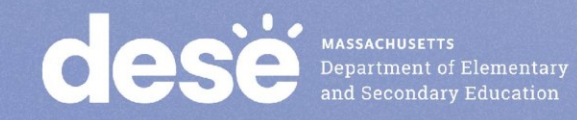

#### **Moving Students Between Classes**

- Students should ONLY be moved between classes if they will be testing in a different group than the one originally assigned and they have not started testing.
- Students who are moved to a new class will need a new student login.
- Only principals/test coordinators and technology coordinators are able to move students between classes; test administrators do not have this permission in the MCAS Portal.

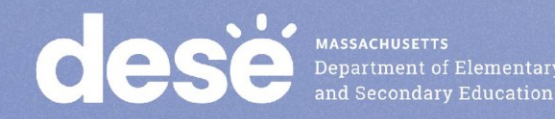

#### Demonstration

Moving a student between classes

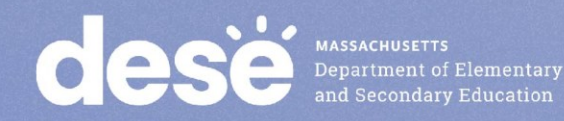

#### Before Testing Only: Remove the Student from the **Original Class Class Information**

- Log in to the MCAS Portal and click Administration.
- Click **Classes** in the top menu. 2.
- Select an organization and subject. 3.
- 4. Locate the class the student is currently assigned to.
- Click Edit. 5.
- Select the student name in the list on the 6. right.
- Click **Remove**.
- Click Save. 8

Class Name: MAT08-Demo1-Rm331-C

#### Students in the class

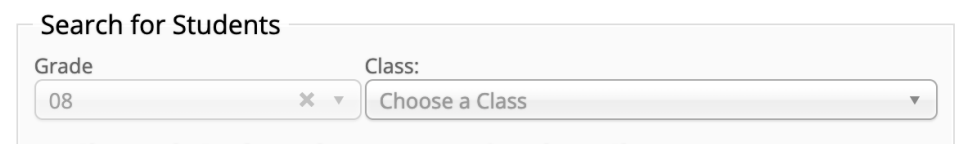

Show only Students that are not assigned to a Class

Showing students in School: Cyber Falls Sch3-003

#### Last Name, First Name (State Student ID) Students in MAT08-Demo1-Rm331-00001111: 3/250 Sort By: Last Name Demo, Student (9994738228) Demo, Student (9990567893) Demo, Student (9993382985) Demo, Student (9993378291) Demo, Student (9994787336) Demo, Student (9994473887) TA LOGIN, Demo (0000111101) Add » « Remove Cancel Save

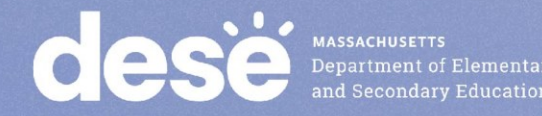

### Adding a Student to an Existing Class

- 1. Log in to the MCAS Portal and select Administration.
- 2. Click Classes in the top menu.
- 3. Select an organization and subject.
- 4. Locate the class the student should be added to.
- 5. Click Edit.
- 6. Select the student name in the list on the left.
  - You may need to uncheck the option "Show only students that are not assigned to a Class"
- 7. Click Add.
- 8. Click Save.

#### Class Information

Class Name: MAT08-Demo1-Rm331-C

Showing students in School: Cyber Falls Sch3-003

#### Students in the class

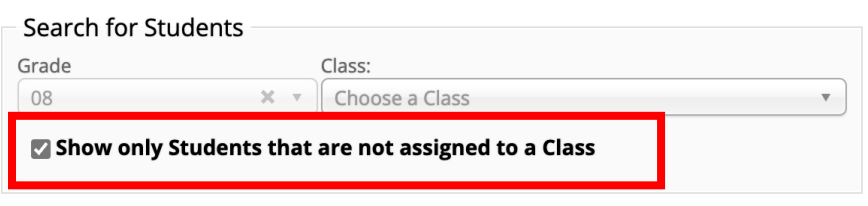

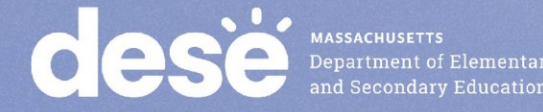

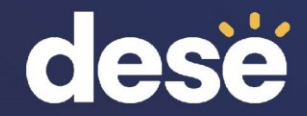

## 5. Additional Tasks During Testing

### **Additional Tasks During Testing**

- School and district test coordinators may need to complete the following tasks during testing:
  - Access the proctor password
  - Change the proctor password
  - Unlock locked test questions
  - Unlock test sections for grades 5 and 8 STE and grade 8 Civics
- District test coordinators may also need to reactivate student tests during testing.

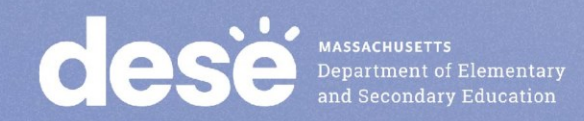

# What is a proctor password and when is it needed?

- A proctor password is an extra security measure that is required in any of the following situations:
  - 1. A student is idle in the test for more than 60 minutes. A student is "idle" if they do not interact in any way with the kiosk. This includes the use of any accommodation or tool, navigating through the test, or interacting with any of the on-screen widgets and answer choices.
  - 2. A student pauses or exits the test and attempts to log back in to the test after more than 60 minutes have passed.
  - 3. The MCAS Student Kiosk has experienced an abrupt closure, such as a loss of power, or the device is turned off while testing.
  - 4. The proctor password will always be required on the Options page for students with the accommodation "Compatible Assistive Technology."
- The proctor password is available to test coordinators and administrators in the MCAS Portal.

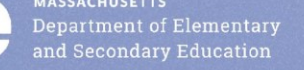

#### **Updating the Proctor Password**

- The proctor password is the same for the whole school and is reset nightly.
- If individuals or a small group of students need to enter the proctor password, the test administrator should type it in for each student.
- If a larger group (such as a whole class) needs to enter the proctor password, then it can be read aloud or written on the board.
  - If the proctor password is given to a large group of students, it should subsequently be changed in the MCAS Portal by the principal or test coordinator.

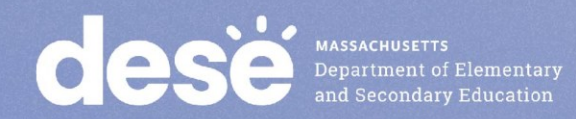

#### Demonstration

- Viewing the proctor password
- Changing the proctor password

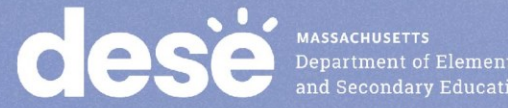

#### **Proctor Password**

#### To view the proctor password:

- 1. Log in to the MCAS Portal and select Administration.
- 2. Scroll to the bottom of the home page.
- 3. Locate the proctor password for the school.

#### To change the proctor password:

- 1. Log in to the MCAS Portal and select Administration.
- 2. Scroll to the bottom of the home page.
- 3. Locate the proctor password for the school and click Change.
  - Note: The proctor passwords are automatically updated nightly.

| Proctor password for | Cyber City Sch Supp (Cyber City) | Change |
|----------------------|----------------------------------|--------|
| 8t3yn2jf             |                                  | change |
|                      |                                  |        |

#### **Unlocking Student Test Questions**

- In certain circumstances, a student may need to re-enter a test in the MCAS Student Kiosk.
- In some cases, questions that a student has previously answered will be automatically locked when the student signs back in. The student will not be able to return to those questions unless they are unlocked by a school or district test coordinator.

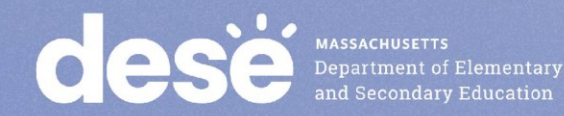

#### When will test questions lock?

| Student Activity<br>in the Test | What is required for log in?            | Will highlighting/notes<br>in the Notepad be<br>retained? | Are previously<br>answered questions<br>automatically<br>locked? |
|---------------------------------|-----------------------------------------|-----------------------------------------------------------|------------------------------------------------------------------|
| Student pauses                  | <ul> <li>password</li> </ul>            | Yes                                                       | No                                                               |
| a test for less                 |                                         |                                                           |                                                                  |
| than 60 minutes                 |                                         | <b>r</b>                                                  |                                                                  |
| Student pauses                  | <ul> <li>username</li> </ul>            | No                                                        | Yes                                                              |
| a test for more                 | <ul> <li>password</li> </ul>            | -                                                         |                                                                  |
| than 60 minutes                 | <ul> <li>session access code</li> </ul> |                                                           |                                                                  |
|                                 | <ul> <li>proctor password</li> </ul>    |                                                           |                                                                  |
| Student exits a                 | <ul> <li>username</li> </ul>            | No                                                        | No                                                               |
| test for less than              | <ul> <li>password</li> </ul>            |                                                           |                                                                  |
| 60 minutes                      | <ul> <li>session access code</li> </ul> | -                                                         |                                                                  |
| Student exits a                 | username                                | No                                                        | Yes                                                              |
| test and more                   | <ul> <li>password</li> </ul>            | -                                                         |                                                                  |
| than 60 minutes                 | <ul> <li>session access code</li> </ul> |                                                           |                                                                  |
| pass                            | <ul> <li>proctor password</li> </ul>    |                                                           |                                                                  |
| Student does                    | <ul> <li>username</li> </ul>            | No                                                        | Yes                                                              |
| not interact with               | <ul> <li>password</li> </ul>            | -                                                         |                                                                  |
| the test for 60                 | <ul> <li>session access code</li> </ul> |                                                           |                                                                  |
| minutes or more                 | <ul> <li>proctor password</li> </ul>    |                                                           |                                                                  |
| (inactivity                     |                                         |                                                           |                                                                  |
| timeout)                        |                                         |                                                           |                                                                  |
| Abrupt closure                  | <ul> <li>username</li> </ul>            | No                                                        | Yes                                                              |
| (such as loss of                | <ul> <li>password</li> </ul>            |                                                           |                                                                  |
| power or the                    | <ul> <li>session access code</li> </ul> |                                                           |                                                                  |
| device is turned                | <ul> <li>proctor password</li> </ul>    |                                                           |                                                                  |
| off while testing)              |                                         |                                                           |                                                                  |

Deste MASSACHUSETTS Department of Elementary and Secondary Education

#### **Reactivating Student Test Sessions**

- If a student accidentally submits their test prior to finishing, district test coordinators are able to reactivate the test to allow the student to sign back in.
- Only users with the district test coordinator role have this ability in the MCAS Portal.
- Schools should contact their district test coordinator who can reactivate the test with the following steps.

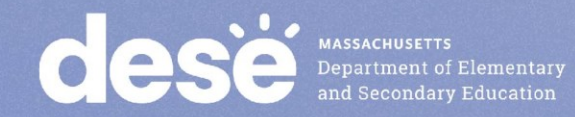

## Section Unlocking – Grade 5 STE and Grade 8 Civics and STE

- Within the Grade 5 STE, and Grade 8 Civics and STE tests, there are two sessions (Session 1 and Session 2 for STE, the State-Level Performance Task and the End-of-Course (EOC) for Civics).
- Within each session, there are two <u>sections</u>. Once a student has completed the first section, they will not be able to return to it.
- The student will see a message at the end of the section:

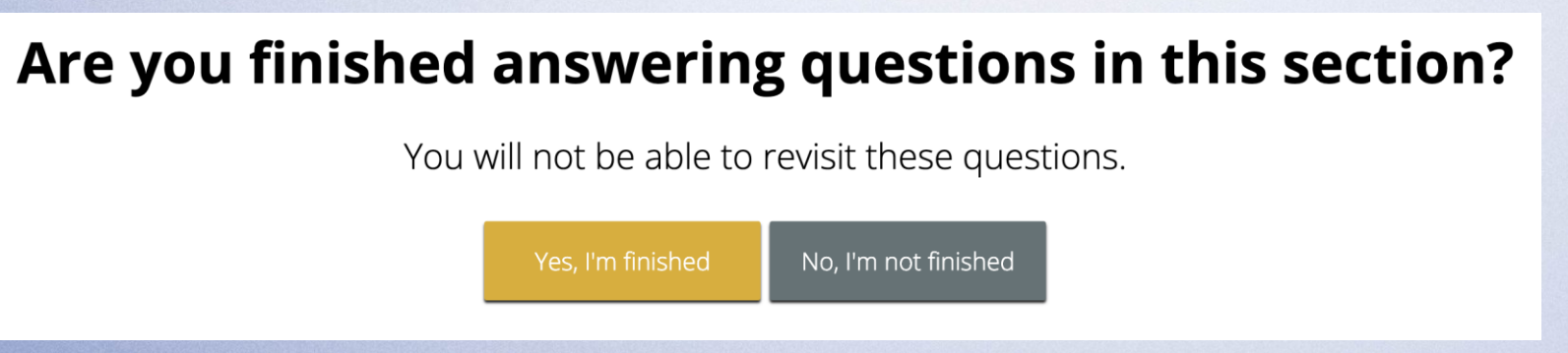

• If a student accidentally continues past the section but did not actually finish it, the test coordinator or test administrator may unlock the student's section.

#### Demonstration

- Unlocking locked questions
- Reactivating test sessions
- Unlock a test section for grades 5 and 8 STE and grade 8 Civics

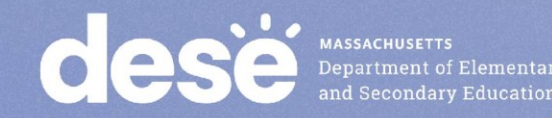

### **Unlocking Locked Questions**

- 1. The student will log in to the test again.
- 2. The test coordinator will unlock the test session.
  - 1. Log in to the MCAS Portal and click Administration.
  - 2. Click Test Scheduling.
  - 3. Select the school, content area, program (grades 3–8 or high school), and test.
  - 4. Locate the student's class and click View Details/Student Logins.
  - 5. Locate the student and click Unlock.

| Filter b | y Session<br>se a Session | Export L     | ogins for Selecte       | d Students                                | Unlock                |                                         |                       |                       |                      |                     |                      |                      |
|----------|---------------------------|--------------|-------------------------|-------------------------------------------|-----------------------|-----------------------------------------|-----------------------|-----------------------|----------------------|---------------------|----------------------|----------------------|
|          | Last Name 🔍               | First Name 🔍 | Username 🔍              | Password                                  | Form Name 🔍           | Date/Time Created                       | Test Report Code      | Status                | Date/Time Started    | Date/Time Completed |                      |                      |
|          | Student                   | Dama         | 0000010082              | 7br0rmEE                                  | Domo Biology Form 1   | 04/24/2025 0:44:24 AM                   |                       | Session 1:In Progress | 1/31/2025 9:47:00 AM |                     | Unlock               | Session Report Codes |
|          | Student                   | Demo         | 9999910082              | 70191000                                  | Demo Biology Form 1   | 01/31/2025 9:41:31 AM T                 | Session 2:Not Started |                       | _                    |                     | Session Report Codes |                      |
|          | Student                   | Dama         | 0000040004              | and the had                               | Dana Bialana Farm 4   | 04/04/2025 0-44-24 414                  |                       | Session 1:In Progress | 1/31/2025 9:50:38 AM |                     | Unlock               | Session Report Codes |
|          | Student                   | Demo         | emo 9999910081 czr42znd | Demo Biology Form 1 01/31/2025 9:41:31 AM | 01/31/2025 9:41:31 AM | /2025 9:41:31 AM <b>T</b>               | Session 2:Not Started |                       |                      |                     | Session Report Codes |                      |
|          | <b>C</b> 1 <b>1 1</b>     | -            |                         |                                           |                       |                                         |                       | Session 1:In Progress | 1/31/2025 9:48:32 AM |                     | Unlock               | Session Report Codes |
|          | Student                   | Demo         | 5 9999910080 4          | 4arnpwgm Demo Bi                          | Demo Biology Form 1   | mo Biology Form 1 01/31/2025 9:41:31 AM | Ŧ                     | Session 2:Not Started |                      |                     |                      | Session Report Codes |

### **Reactivating Test Sessions**

1.Log in to the MCAS Portal and click Administration.

2.Click Test Scheduling.

3.Select the school, content area, program (grades 3–8 or high school), and test.
4.Locate the student's class and click View Details/Student Logins.

5.Locate the student and click Reactivate.

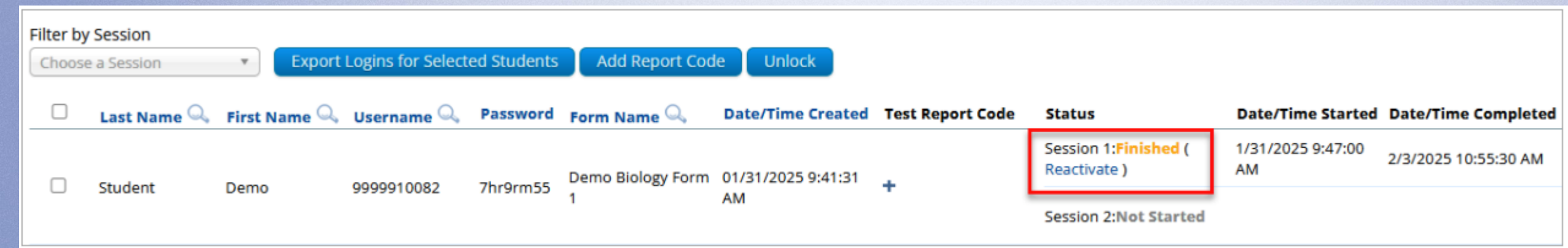

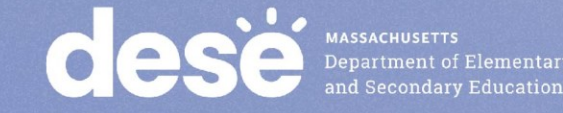

#### Section Unlocking for Grades 5 and 8 STE and Grade 8 Civics

- 1. Log in to the MCAS Portal and click Administration.
- 2. Select **Test Scheduling** in the top menu.
- 3. Select the correct school, content area, program (grades 3-8), and test name.
- 4. Locate the class the student is in and select View Details/Student Logins.
- 5. Locate the student and select Reopen Sections.

| Filter by<br>Choose | <b>/ Session</b><br>e a Session | • Export L   | ogins for Selected   | d Students | Add Report (             | Code                                         |                  |                                            |                     |                     |                    |                            |
|---------------------|---------------------------------|--------------|----------------------|------------|--------------------------|----------------------------------------------|------------------|--------------------------------------------|---------------------|---------------------|--------------------|----------------------------|
|                     | Last Name 🔍                     | First Name 🔍 | Username 🔍           | Password   | Form Name                | Date/Time Created                            | Test Report Code | Status                                     | Date/Time Started   | Date/Time Completed |                    |                            |
|                     |                                 | JOSHUA       | 1000029557 ees       | eestvord   | Spring Grade 5           | oring Grade 5 02/07/2025 2:15:53<br>orm 1 PM | +                | Session<br>1: <b>In</b><br><b>Progress</b> | 3/3/2025 4:57:12 PM |                     | Reopen<br>Sections | Session<br>Report<br>Codes |
| U                   | DEMO-WRIGHT                     |              |                      | eeskverq   | Form 1                   |                                              |                  | Session<br>2:Not<br>Started                |                     |                     |                    | Session<br>Report<br>Codes |
|                     |                                 | t leonardo   | DO 1000023885 9r4h4e |            | Spring Grade 5<br>Form 1 | 02/07/2025 2:15:53<br>PM                     |                  | Session<br>1:Not<br>Started                |                     |                     |                    | Session<br>Report<br>Codes |
|                     | DEMO-WRIGHT                     |              |                      | 914114e5W  |                          |                                              | Ŧ                | Session<br>2:Not<br>Started                |                     |                     |                    | Session<br>Report<br>Codes |

#### Troubleshooting Scenarios that May Occur During Testing

| Scenario                                                                                                    | Issue                                                                                                    | Resolution                                                                                                    |
|----------------------------------------------------------------------------------------------------|----------------------------------------------------------------------------------------------------|----------------------------------------------------------------------------------------------------|
| The student is logging in to the test<br>and sees the following message on<br>the sign in page: <b>Invalid</b><br><b>username/password</b>                                                                                                    | The student is using the incorrect password or username when trying to log into the MCAS Student Kiosk.                                    | Verify the correct username and<br>password in the MCAS Portal and<br>have the student retry. Note that<br>student passwords will be printed in<br>all caps, but the passwords<br>themselves are case insensitive. |
| The student has successfully<br>logged in with their username and<br>password. On the student profile<br>page, the student receives a<br>message after entering the session<br>access code: <b>Incorrect session</b><br><b>access code. Please try again.</b> | The student is using the incorrect<br>session access code for the session<br>selected or typing in the session<br>access code incorrectly. | Verify the correct session access<br>code in MCAS Portal and have the<br>student retry.                                                                                                    |

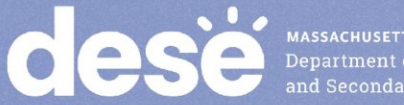

#### Troubleshooting Scenarios that May Occur During Testing (cont'd)

| Scenario                                                                                                    | Issue                                                                                                    | Resolution                                                                                                    |
|----------------------------------------------------------------------------------------------------|----------------------------------------------------------------------------------------------------|----------------------------------------------------------------------------------------------------|
| While the student is taking the test,<br>the student sees the message:<br>Please raise your hand; your test<br>session has timed out.                                 | The student has timed out of their<br>test session, meaning they have<br>been inactive in the test for 60<br>minutes.                                                                                                    | Click <b>Exit</b> and you will be brought<br>back to the student testing interface<br>sign in page. When the student is<br>ready to continue testing, they will<br>log back into the student testing<br>interface and select the session<br>they wish to continue and the<br>proctor will enter the proctor<br>password. The student will resume<br>testing where they left off. |
| When the student turns in the test,<br>the student sees the message: A<br>connection to the network could<br>not be established. Your test has<br>been saved offline. | Internet connectivity was lost after<br>the student began testing and was<br>not restored by the time the student<br>completed the test. The student<br>completed the test session and<br>clicked <b>Turn in Test.</b> The student's<br>responses will be saved to the local<br>folder configured when the MCAS<br>Student Kiosk was initially installed. | Enter the proctor password to<br>acknowledge the message. Note<br>the student's device ID. Contact<br>your technology coordinator to<br>establish internet connection.<br>Relaunch the MCAS Student Kiosk<br>on the student's device.                                                                                                    |

### **Student Questionnaire**

 The questionnaire should be administered after the final test session:

Mathematics Session 2 for grades 4 and 10
STE Session 2 for grades 5 and 8

- Students will need to enter a separate session access code in order to sign in to the questionnaire.
- If a school is not administering the questionnaire, there are no additional steps to take in the MCAS Portal.
  - This is different than in previous years where tests needed to be marked complete.

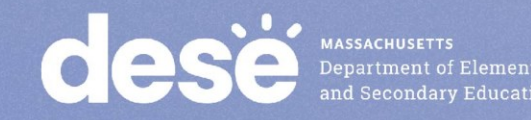

#### Resources

- Additional Tasks on the Test Scheduling Page of the MCAS Portal: Adding Report Codes, Reactivating Tests, and Exports
- Instructions for Unlocking Test Questions in the MCAS Student Kiosk

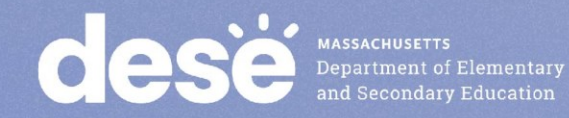

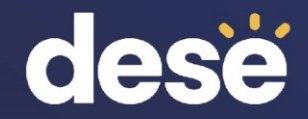

## **Questions and Answers**

Use the "Q&A" feature to ask questions.

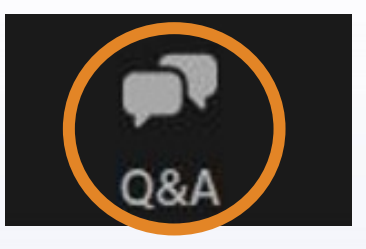

X

Welcome Feel free to ask the host and panelists questions

Type your question here...

Question and Answer

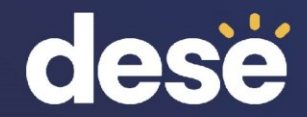

## 6. Tasks After All Testing Is Completed

#### Updating Accommodations After Testing for Students Who Did Not Use an Accommodation

- Update accommodations in the MCAS Portal for each content area test if a student refused or did not use an accommodation.
  - Test coordinators may edit the individual student by going to the Students page, locating the student and clicking Edit, or export the student registration file and re-import with updated accommodations.
- Accommodations can also be updated during the discrepancy period.
  - More information about the 2025 discrepancy period will be shared in future
     <u>Student Assessment Updates</u>.
- Important for accurate data reporting.

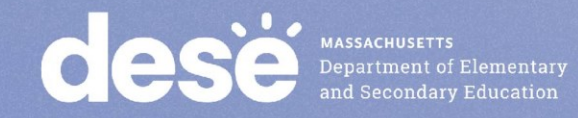

# Confirm All Students Participated in Testing and Update Student Information

- Check rosters and confirm that all students participated in testing.
- Refer to table on page 121 of the <u>PAM</u> for instructions on updating student information.

| desë | MASSACHUSETTS<br>Department of Ele<br>and Secondary Ed |
|------|--------------------------------------------------------|
|------|--------------------------------------------------------|

| Situation                                                                                                    | Instructions                                                                                                    |
|----------------------------------------------------------------------------------------------------|----------------------------------------------------------------------------------------------------|
| A student was provided<br>testing accommodations<br>that were not initially<br>included in the Student                                  | Update the student's record in the MCAS Portal so it accurately<br>reflects the accommodations that the student used ( <b>Administration</b> ><br><b>Students&gt;Locate Student&gt;Edit</b> ).<br>Because a student's IEP or 504 status is reported in SIMS, remember to<br>report students with disabilities to your district SIMS contact, including |
| Registration file.                                                                                                    | students for whom a 504 plan was developed because of a temporary disability such as a broken arm.                                                                                                    |
| A student refused<br>accommodations during                                                                                              | Update the student's record in the MCAS Portal so it accurately reflects the accommodations that the student used (Administration> Students>Locate Student>Edit).                                                                                                    |
| testing or did not use an accommodation.                                                                                                | Screen Reader and Assistive Technology cannot be updated in the MCAS Portal after the student has started a test. Changes to these accommodations will need to be reported to the Department.                                                                                                    |
| A student was absent from<br>all test sessions in the<br>subject-area test or refused<br>testing.                                       | If the student did not begin testing, remove the student from any assigned classes.                                                                                                    |
| A student was added to or<br>removed from your school's<br>enrollment after the<br>Student Registration was<br>submitted.               | For a student added to your enrollment who will be participating in testing, add the student to the MCAS Portal following instructions in section 2. For more information on enrollment transfer, please see the <i>Enrollment Transfer Guide</i> .                                                                                                    |
| A student's test needs to<br>be marked "void" (i.e., it                                                                                 | Only students who started testing should be marked as Void (e.g., incorrect accommodations were given).                                                                                                    |
| will not be scored and no                                                                                                    | <ul> <li>Go to Test Scheduling and then locate the test and class.</li> </ul>                                                                                                    |
| student results will be                                                                                                    | <ul> <li>Click View Details/Student Logins and locate the student.</li> </ul>                                                                                                    |
| reported).                                                                                                    | Add the "Void" Not Tested Code.                                                                                                    |
| A student had a medically<br>documented absence for<br>one or both sessions of a<br>test and did not participate<br>in make-up testing. | <ul> <li>If the student already started testing, add the "Not Tested" Code for a<br/>Medical Absence to the student's scheduled test. Administration &gt; Test<br/>Scheduling &gt; View Details/Student Logins &gt; Add a Test Report Code</li> </ul>                                                                                                  |

#### Voiding a Student Test

- In some circumstances, a student's test may need to be voided. Voided tests will not be scored.
  - For certain situations involving incorrect accommodations
     Test administrator logins for human read aloud and human signer
- A void code can either be added for the whole test or to a specific session of the test.
- After adding a void code, the student's test or session will remain In Progress.
- Schools should contact DESE before voiding student tests.

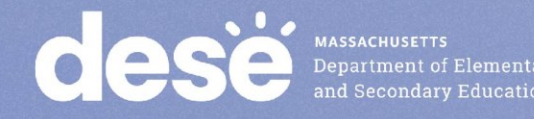

#### Demonstration

- Adding test and session report codes
  - Medical absence
  - Technical issue
  - Void (wrong accommodation)
  - Void (other)
- Bulk-adding report codes for one or more students

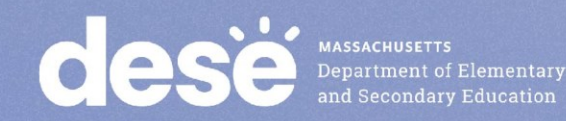

### Voiding a Student Test

## If necessary, add a Void report code for the <u>test</u> the student already logged into.

- 1. Select Test Scheduling in the top menu.
- 2. Select the correct school, content area, program (grades 3–8 or high school), and test name.
- 3. Locate the class you wish to update and click View Details/Student Logins.
- 4. Locate the student who requires the test be voided and click the + button.
- 5. Select Void (wrong accommodation) or Void (other) and click Save.

| Password  | Form Name 🔍         | Date/Time Created       | Test Report Code | Status                |
|-----------|---------------------|-------------------------|------------------|-----------------------|
| eestvera  | Demo Biology Form 1 | 02/07/2025 2:15:52 PM   | +                | Session 1:Not Started |
| eeskverq  | Demo Biology Form 1 | 02/07/2025 2.15.55 FW   |                  | Session 2:Not Started |
| 0r4b4oEw  | Dama Riology Form 1 | 02/07/2025 2:15:52 DM   | +                | Session 1:Not Started |
| 914114e5w | Demo Biology Form 1 | 02/07/2025 2.15.55 FW   |                  | Session 2:Not Started |
|           |                     |                         |                  |                       |
|           |                     |                         |                  |                       |
|           | • • •               |                         |                  |                       |
| 6         |                     | epartment of Elementary |                  |                       |
|           | ar                  | nd Secondary Education  |                  |                       |

Displaying codes for JOSHUA DEMO-WRIGHT in Demo Biology Test

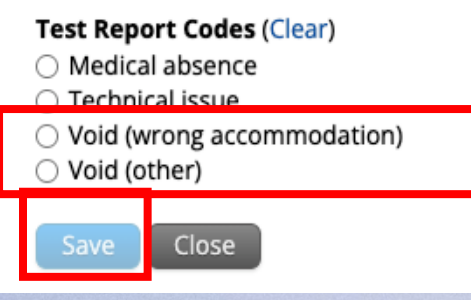

#### Voiding a Student Test Session

#### If necessary, add a Void report code for the <u>test session</u> the student already logged into.

- 1. Select Test Scheduling in the top menu.
- 2. Select the correct school, content area, program (grades 3–8 or high school), and test name.
- 3. Locate the test session you wish to update and click View Details/Student Logins.
- 4. Locate the student who requires the test session be voided. Click Session Report Codes.
- 5. Select the appropriate code and click Save.

| Date/Time Created  | Test Report Code | Status                   | Date/Time Started Date/Time Completed |        |                    |                         |
|--------------------|------------------|--------------------------|---------------------------------------|--------|--------------------|-------------------------|
| 02/07/2025 2:15:53 |                  | Session 1:In<br>Progress | 3/3/2025 4:57:12 PM                   |        | Reopen<br>Sections | Session Report<br>Codes |
| РМ                 | +                | Session 2:Not<br>Started |                                       |        |                    | Session Report<br>Codes |
| 02/07/2025 2:15:53 | +                | Session 1:In<br>Progress | 3/3/2025 5:09:00 PM                   | Unlock |                    | Session Report<br>Codes |
| РМ                 |                  | Session 2:Not<br>Started |                                       |        |                    | Session Report<br>Codes |
| 02/07/2025 2:15:53 | +                | Session 1:Not<br>Started |                                       |        |                    | Session Report<br>Codes |
| РМ                 |                  | Session 2:Not<br>Started |                                       |        |                    | Session Report<br>Codes |

Displaying codes for KAITLIN DEMO-YANG's Session 1 in Demo Biology Test

#### Fest Session Report Codes (Clear) Medical absence Technical issue

Void (wrong accommodation)

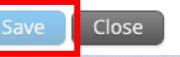

#### Adding Medical Absence for an Individual Student

- 1. Log in to the MCAS Portal and select Administration.
- 2. Select Students in the top menu.
- 3. Locate the student to be edited and click Edit.
- 4. On the Accommodations tab, check the box for Medical Absence for the correct test code and click Save.

| Last Name 🔍 | First Name 🔍 Middle Ini | itial 🔍 State Student ID | 🔍 Student Grade | e Q             |                       |                    |      |
|-------------|-------------------------|--------------------------|-----------------|-----------------|-----------------------|--------------------|------|
| Demo        | Student                 | 9999954673               | 10              | View<br>Classes | View Test<br>Sessions | Enrollment<br>Info | Edit |
| Demo        | Demo                    | 9999382736               | 10              | View<br>Classes | View Test<br>Sessions | Enrollment<br>Info | Edit |
| Doe         | John                    | 9999945676               | 10              | View<br>Classes | View Test<br>Sessions | Enrollment<br>Info | Edit |

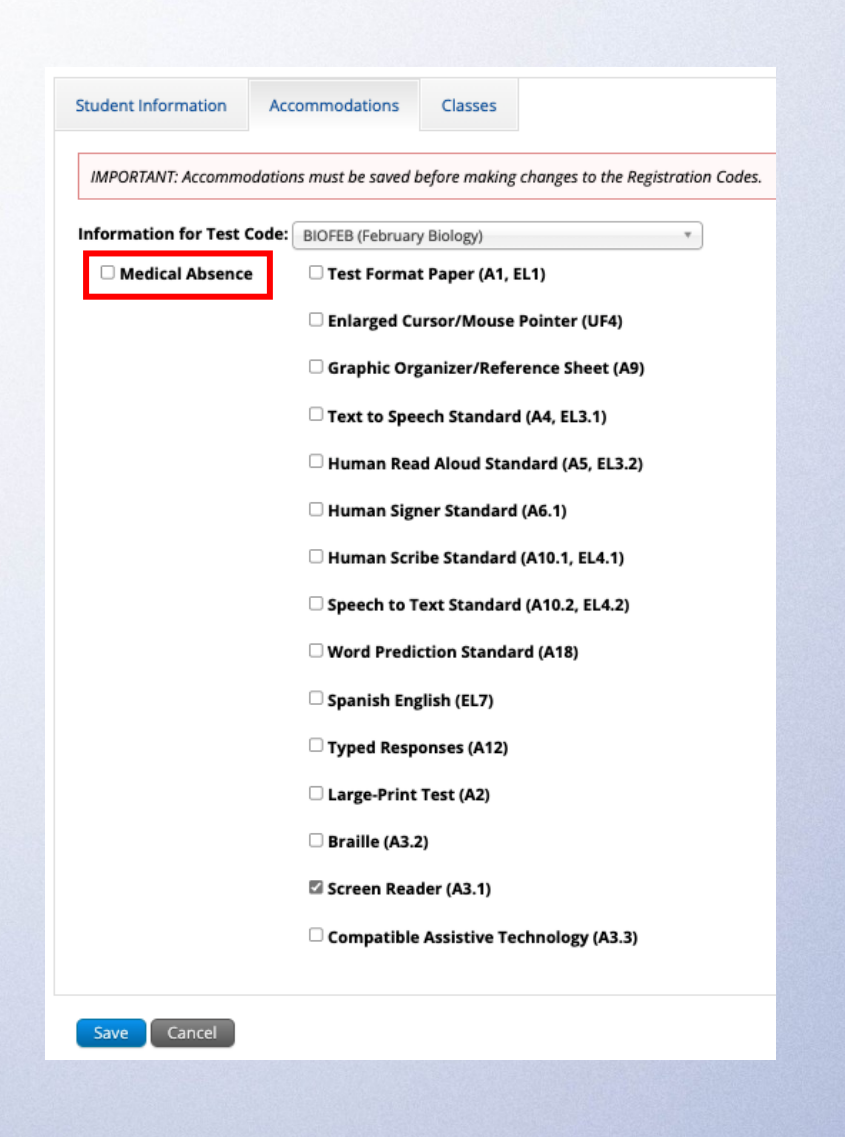

### **Bulk-Adding Medical Absence**

- 1. Log in to the MCAS Portal and select Administration.
- 2. Select Student Registration in the top menu.
- 3. Select the school or district and click **Export Students**.
- 4. Update column M, Not Tested Reason, for the appropriate students.
  - Y = medical absence, blank = no medical absence.
  - This field is not available for March Retest.
- 5. Import the edited file on the **Student Registration** page.

| Student Registration for Cyber Falls Sch1-00                                                                                                | 1               |
|----------------------------------------------------------------------------------------------------|-----------------|
| Cyber Falls Sch1-001 (Cyber Falls)   Select a file to be uploaded  Solvent Registration Data Definitions File    Choose File No file chosen | Export Students |

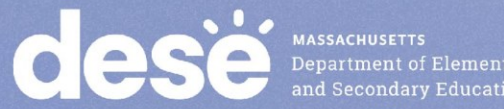

#### **Additional Tasks After Test Administration**

- Follow the steps listed in the <u>PAM</u> for all the tasks to complete after test administration.
  - Checklist of tasks after test administration appears on page 40.
  - The steps/descriptions begin on page 51.
- Steps for completing the Principal's Certification of Proper Test Administration (PCPA) and updating Student Registration are provided in the PAM, and the deadline dates for completing these tasks are included in the <u>Statewide Testing Schedule</u>.

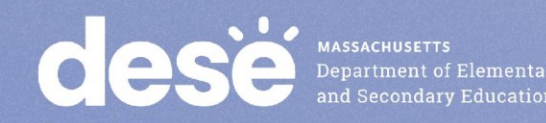

#### Deadlines to Complete the Principal's Certification of Proper Test Administration (PCPA)

| Administration                                           | PCPA Deadline |
|----------------------------------------------------------|---------------|
| March Retests                                            | March 14      |
| Spring Grades 3–8<br>(ELA, Mathematics, STE, and Civics) | June 9        |
| Grade 10 ELA and Mathematics                             | May 29        |
| Spring High School Science                               | June 13       |

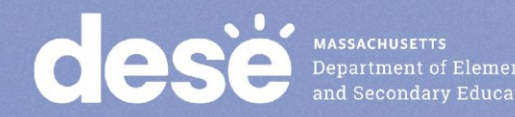
#### Resources

- **Student Registration Guide** •
- Additional Tasks on the Test Scheduling Page of the MCAS Portal: Adding • Report Codes, Reactivating Tests, and Exports

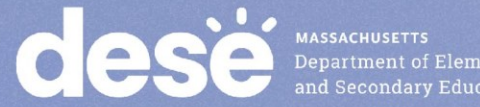

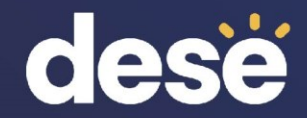

## 7. Test Administrator Tasks During and After Testing

Timeline of Tasks in the MCAS Portal to Complete Before and During Testing for <u>Test Administrators</u>

## Up to 2 days before testing

#### • Verify accommodations

### **Test Day**

Distribute student logins to students
Provide session access codes to students
Enter proctor password as needed
Monitor student testing status in the MCAS Portal
Assist with testing issues as needed

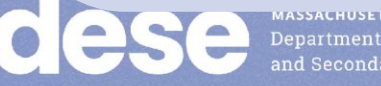

#### **Session Access Codes**

- Test administrators will provide students with a session access code that students will enter while signing in to each test.
- Test administrators may not provide session access codes for a session other than the one being administered.
- Session access codes are available:
  - On the View Details/Student Logins page in the MCAS Portal
  - On the student summary page (first page of PDF of printed student logins)

| Class Name: Class One-(Grade -03)<br>Test Name: ELA_G3_Practice Test<br>Testing Window: 1/8/2025 to 1/31/2025 |              |             | Test administrators<br>will write the session<br>access code on the<br>board. |
|----------------------------------------------------------------------------------------------------|--------------|-------------|-------------------------------------------------------------------------------|
| Session Sequence                                                                                              | Session Name | Access Code |                                                                               |
| 1                                                                                                    | Session 1    | 7228380883  |                                                                               |
| 2                                                                                                    | Session 2    | 7762508063  |                                                                               |

#### **Tasks During Testing for Test Administrators**

- Test administrators may need to enter the proctor password in certain circumstances (slides 45–48)
- Test administrators may monitor student testing status on the View Details/Student Progress page of the MCAS Portal (slides 16–17).

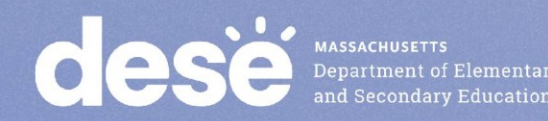

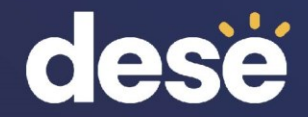

## **Questions and Answers**

#### Use the "Q&A" feature to ask questions.

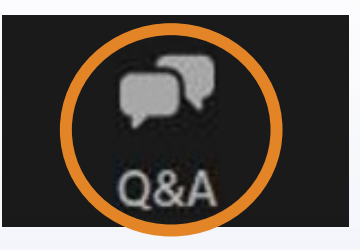

| Question and Answer – L X                         |  |
|---------------------------------------------------|--|
|                                                   |  |
| Welcome                                           |  |
| Feel free to ask the host and panelists questions |  |
|                                                   |  |
|                                                   |  |
| Type your question here                           |  |
|                                                   |  |
|                                                   |  |

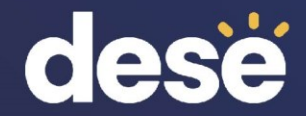

# 8. Resources, Support, and Next Steps

#### **Additional Resources**

| Resource                                                                                                    | Location                                                                                                    |  |
|----------------------------------------------------------------------------------------------------|----------------------------------------------------------------------------------------------------|--|
| MCAS Resource Center                                                                                                    | mcas.onlinehelp.cognia.org                                                                                                    |  |
| <ul> <li>MCAS Portal user guides</li> <li>Additional Tasks on the Test Scheduling Page of<br/>the MCAS Portal: Adding Report Codes,<br/>Reactivating Tests, and Exports</li> <li>Instructions for Unlocking Test Questions in the<br/>MCAS Student Kiosk</li> </ul> | https://mcas.onlinehelp.cognia.org/portal/                                                                                                    |  |
| Technology Information                                                                                                    | https://mcas.onlinehelp.cognia.org/technol<br>ogy-setup/                                                                                      |  |
| Student Assessment Updates<br>(Biweekly email with important updates about<br>the MCAS program)                                                                                                    | www.doe.mass.edu/mcas/updates.html<br>If you do not already receive this email, subscribe<br>using this link: <u>http://eepurl.com/ghSOhH</u> |  |

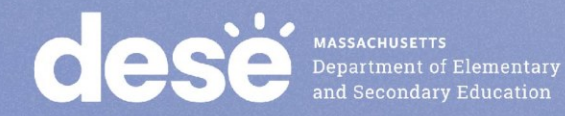

#### Upcoming Office Hours Sessions for Principals and Test Coordinators (All Levels of Experience)

| Session                                                       | Date and<br>Registration Link                           | Recommended<br>Read-Ahead Materials                                                                                                    |
|---------------------------------------------------------------|---------------------------------------------------------|----------------------------------------------------------------------------------------------------|
| Office Hours: Tasks in the<br>MCAS Portal<br>For Grades 3–8   | <u>Wednesday, March 19</u><br><u>at 9:30–10:30 a.m.</u> | <ul> <li><u>Guide to the MCAS Portal</u></li> <li><u>Guide to Creating and Managing Classes</u></li> <li><u>Guide to Scheduling Tests and Printing Student Logins</u></li> <li><u>Instructions for Using Materials Management in the MCAS Portal</u></li> <li><u>Additional Tasks on the Test Scheduling Page of the MCAS Portal:</u><br/><u>Adding Report Codes, Reactivating Tests, and Exports</u></li> <li><u>Instructions for Unlocking Test Questions in the MCAS Student Kiosk</u></li> </ul> |
| Office Hours: Tasks in the<br>MCAS Portal<br>For High Schools | <u>Thursday, March 20</u><br>at 9:30–10:30 a.m.         | Same as above                                                                                                    |
| Office Hours: Tasks<br>During and After Testing               | <u>Friday, March 28</u><br><u>at 9:30–10:30 a.m.</u>    | <ul> <li><u>Guide to the MCAS Portal</u></li> <li><u>Additional Tasks on the Test Scheduling Page of the MCAS Portal:</u><br/><u>Adding Report Codes, Reactivating Tests, and Exports</u></li> <li><u>Instructions for Unlocking Test Questions in the MCAS Student Kiosk</u></li> </ul>                                                                                                    |

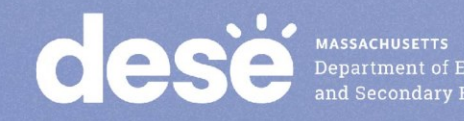

#### **Next Steps**

- Today: Complete the evaluation form.
  - Responses are associated with the name and email address used to log in.
  - Email your input to <u>mcas@mass.gov</u> if you have problems accessing or completing the form.

#### • Within one week:

- Receive an email with the Q&A from this session
- Recording will be available

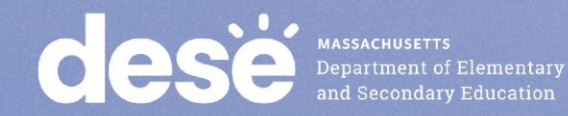

#### **Email and Phone Support**

#### **MCAS Service Center**

- Questions on logistics and technology
  - Web: <u>https://mcas.onlinehelp.cognia.org/</u>
  - Email: mcas@cognia.org
  - Phone: 800-737-5103
  - **TTY**: 888-222-1671
  - Live chat is available at the link on the bottom of the page at the MCAS Resource Center

#### **DESE Student Assessment** Services

- Policy questions (e.g., student participation, accommodations)
  - Web: www.doe.mass.edu/mcas
  - Email: <u>mcas@mass.gov</u>
  - Phone: 781-338-3625
  - **TTY**: 800-439-2370

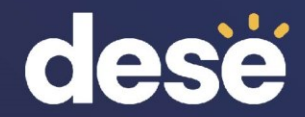

## 9. Live "Sandbox Time"

## Poll Question

#### Which demonstrations would you like to see again?

- A. Monitoring test status on the Test Scheduling page
- B. Exports on the Test Scheduling page
- C. Using the MCAS Portal dashboard
- D. Resolving incorrect form-dependent accommodations
- E. Move a student between classes
- F. Viewing and updating the proctor password
- G. Adding report codes (Medical absence, Void)
- H. Reactivating test sessions
- I. Unlocking locked questions
- J. Unlock test section for grades 5 and 8 STE and grade 8 Civics

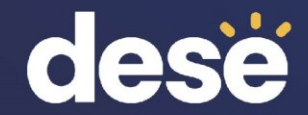

## **THANK YOU**

**The Office of Student Assessment Services** 

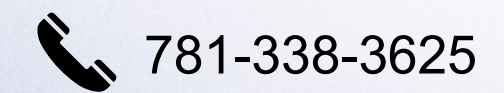

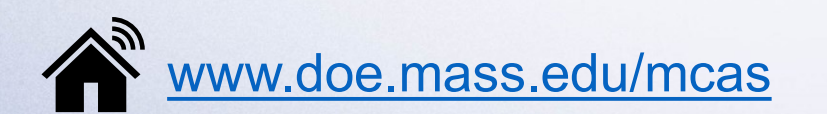

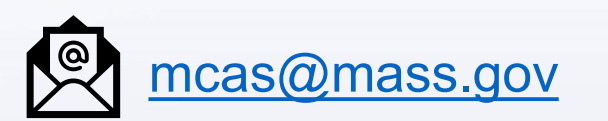

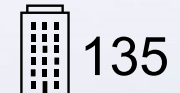

135 Santilli Highway, Everett, MA 02149